## Zakładanie konta dla sędziego, obserwatora lub delegata

## Adres: https://pzpn24.pzpn.pl

System jednego logowania to rozwiązanie, które umożliwi logowanie się do różnych serwisów prowadzonych przez Polski Związek Piłki Nożnej przy użyciu jednego loginu i hasła. Dzięki temu unikniemy konieczności zapamiętywania różnych danych do logowania dla różnych serwisów.

W ramach nowego systemu logowania zmienia się sposób w jaki przechodzimy do poszczególnych serwisów PZPN. Zmiany dotyczą m.in. (PZPN24, Extranet24, Extranet WEB, serwisów dla administratorów klubowych, sędziów, obserwatorów delegatów i weryfikatorów).

Po wpisaniu jednego z adresów serwisów PZPN zobaczymy poniższą stronę, poprzez, którą należy się zalogować używając swoich danych do logowania. Po wpisaniu prawidłowych danych nastąpi przekierowanie na stronę docelową.

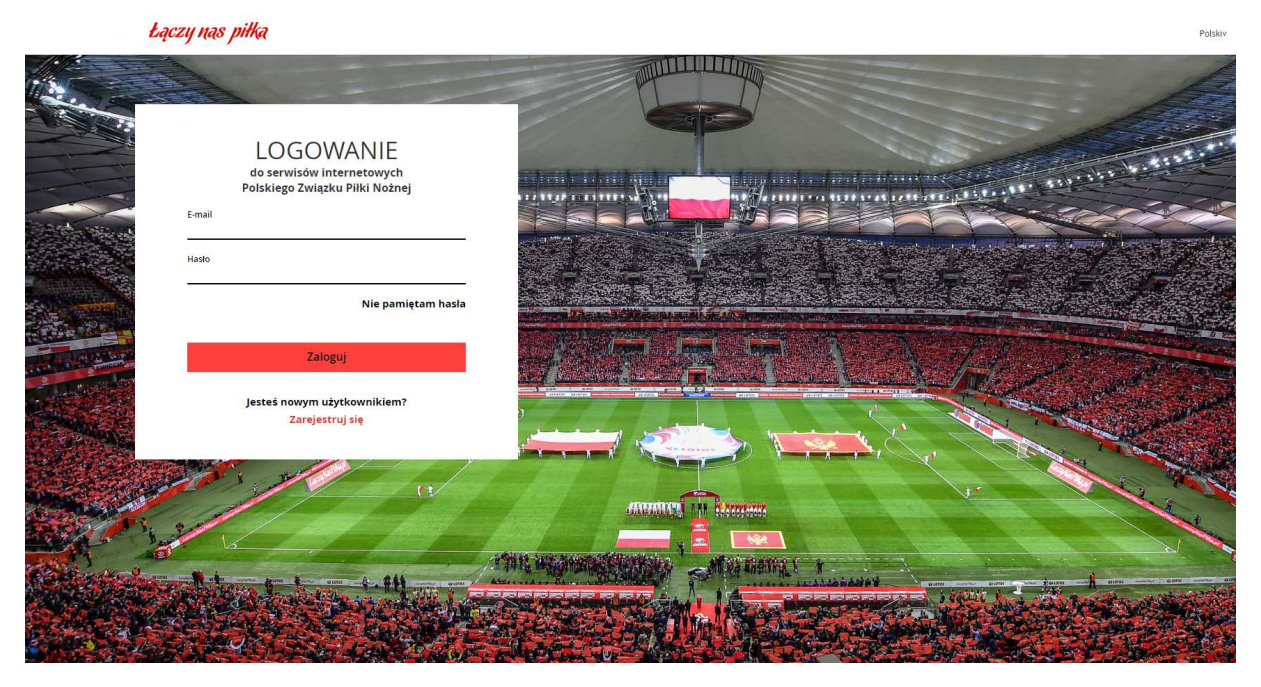

Aby zalogować się do serwisu należy wpisać swój adres mailowy (login) oraz hasło w odpowiednich polach formularza.

UWAGA! Dotychczasowi użytkownicy systemów PZPN zachowają swój aktualny login (np. jkowalski1). Adres mailowy będzie loginem dla nowych użytkowników systemu.

Jeśli nie masz jeszcze konta w systemie PZPN możesz je założyć w kilku prostych krokach. Aby to zrobić kliknij w czerwony napis "Zarejestruj" w dolne części okna.

## 1. REJESTRACJA NOWEGO KONTA UŻYTKOWNIKA

Adres: <u>https://pzpn24.pzpn.pl</u> przekieruje nas na stronę <u>https://login.laczynaspilka.pl</u>

Po kliknięciu przycisku 'Zarejestruj' zostaniesz przekierowany do formularza rejestracyjnego. Aby założyć konto należy uzupełnić odpowiednie pola na stronie.

| REJESTRACJA                                                                                                    |       |
|----------------------------------------------------------------------------------------------------|-------|
| Pierwsze imię<br>                                                                                               |       |
| Nazwisko                                                                                                    |       |
| E-mail                                                                                                    |       |
| Hasło 🕄                                                                                                    |       |
| Potwierdź nowe hasło                                                                                            |       |
| Przez rejestrację oświadczasz, że znasz i akceptujesz postanowi<br>regulaminu serwisu "Łączy nas piłka".        | ienia |
| Chcę otrzymywać od PZPN informacje o wydarzeniach i akcjach specjalnych organizowanych przez PZPN.              | I     |
| Chcę otrzymywać od PZPN informacje o wydarzeniach i akcjach<br>specjalnych organizowanych przez partnerów PZPN. | 1     |
| Zarejestruj si <del>ę</del>                                                                                     |       |
|                                                                                                    |       |

Po wpisaniu wymaganych danych należy zaznaczyć odpowiednie zgody i kliknąć przycisk 'Zarejestruj'. Następnie zostaniesz przekierowany do dalszej części. UWAGA! Nie można założyć konta na adres mailowy, który już widnieje w systemie. W tej sytuacji po prostu się zaloguj, a jeśli nie pamiętasz hasła użyj opcji 'Nie pamiętam hasła' na ekranie logowania.

Każde hasło musi spełniać następujące kryteria:

- Nie może być puste
- Musi składać się co najmniej z 8 znaków
- Musi zawierać przynajmniej 1 cyfrę
- Musi zawierać przynajmniej 1 małą literę
- Musi zawierać przynajmniej 1 dużą literę
- Musi zawierać przynajmniej 1 znak specjalny (np. ! ? # % )

Ponadto hasło nie może się powtarzać.

Kolejnym krokiem jest weryfikacja adresu mailowego. Po uzupełnieniu poprzedniego formularza i kliknięciu 'Zarejestruj' na podany adres zostanie mail weryfikacyjny z linkiem potwierdzającym.

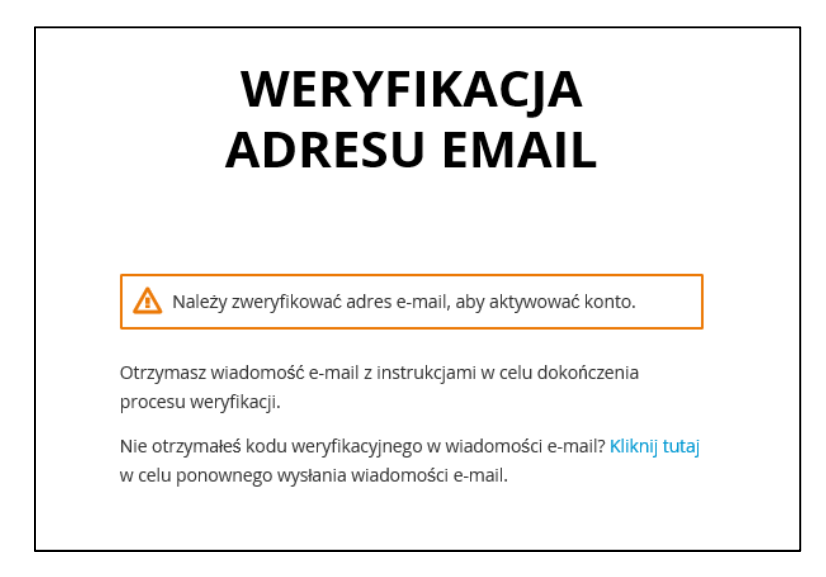

Link zawarty w mailu (jak poniżej) jest ważny tylko 20 minut.

Nowe konto zotało utworzone POLSKI ZWIĄZEK PIŁKI NOŻNEJ z podanym adresem e-mail. Kliknij w link żeby zweryfikować adres email

Link do weryfikacji adresu e-mail

Link będzie ważany 20 minut.

Jeśli nie otrzymałeś wspomnianej wiadomości z linkiem sprawdź folder SPAM w swojej skrzynce odbiorczej lub kliknij w przycisk, który wyśle ten mail ponownie. Jeśli link został zweryfikowany poprawnie użytkownik zostanie poproszony o potwierdzenie ważności adresu e-mail.

Jeśli procedura przebiegnie pomyślnie nowo rejestrująca osoba zostanie poproszona o akceptację regulaminu.

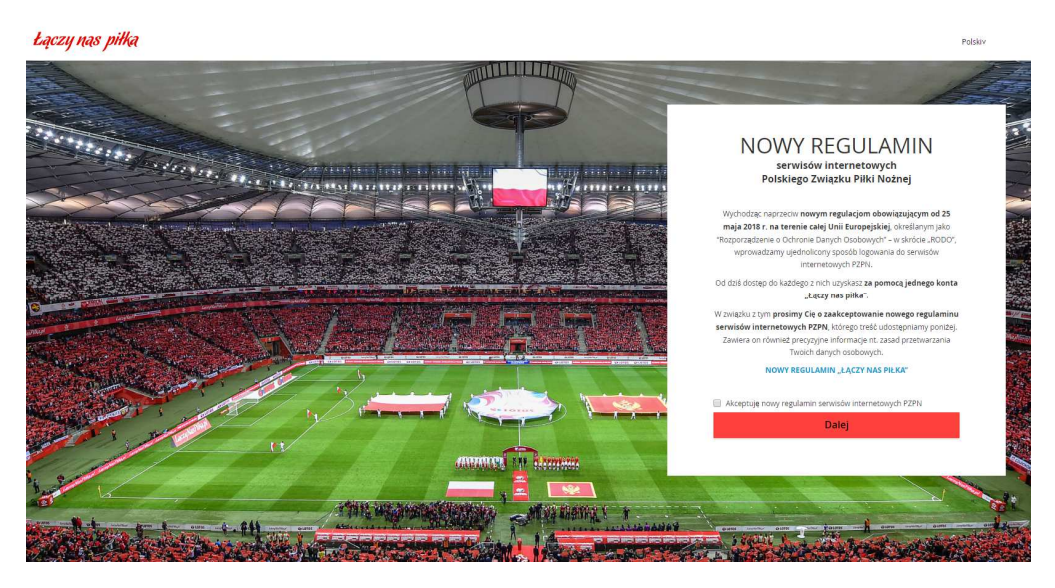

Po zaakceptowaniu regulaminu system przekieruje nas na profil użytkownika znajdujący się pod adresem <u>https://login.laczynaspilka.pl</u>, jeśli w poniższych danych czyli pkt 2 i 3 są prawidłowe to można się wylogować. System pozwoli nam się zalogować bezpośrednio do aplikacji.

Po zaakceptowaniu regulaminu i kliknięciu "Dalej" system przekieruje do ekranu logowania. Należy wpisać adres e-mail podany w procesie rejestracji i hasło.

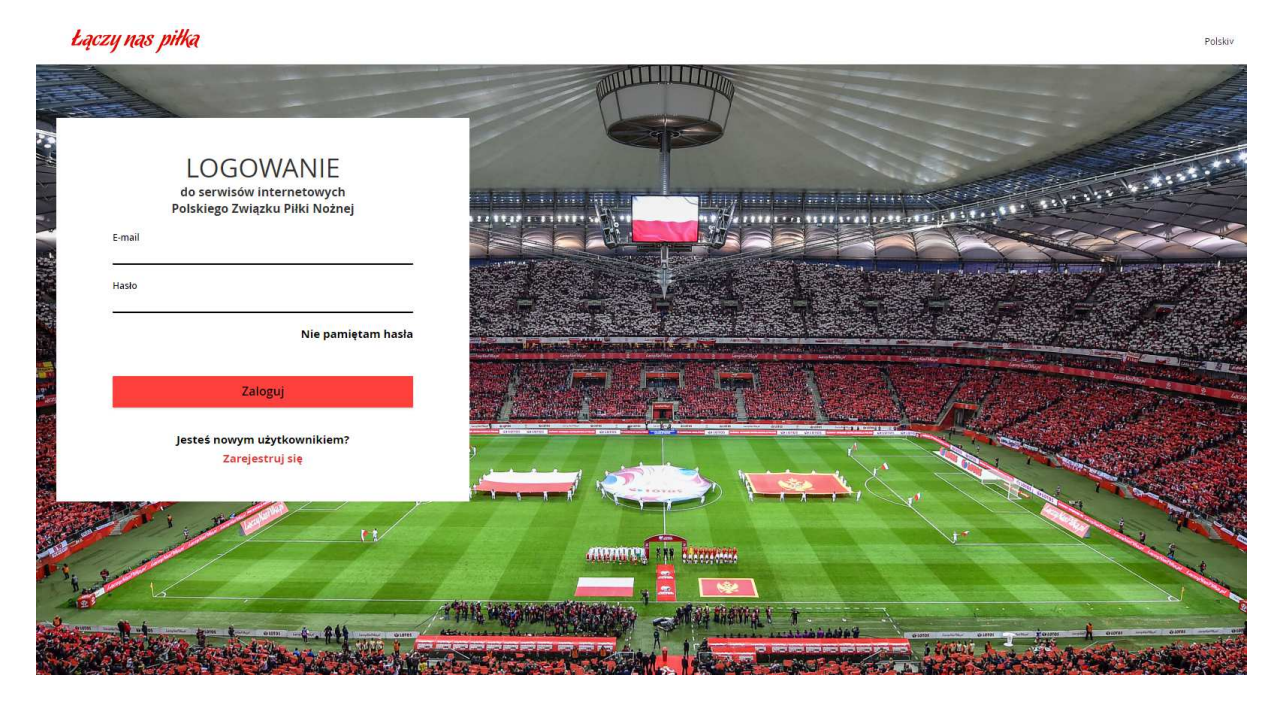

Po wprowadzeniu poprawnych danych do logowania w etapie rejestracji, system zaloguje na stronę PZPN24 w celu uzupełnienia i skonfigurowania pozostałych danych. Należy uzupełnić pozostałe poniższe dane dotyczące użytkownika.

| REJESTRACJA       |             |   |  |  |
|-------------------|-------------|---|--|--|
| Uzupełnij dane    | osobowe     |   |  |  |
| Imię              | Imię        |   |  |  |
| Nazwisko          | Nazwisko    |   |  |  |
| Email             | E-mail      |   |  |  |
| Telefon           |             |   |  |  |
| Obywatelstwo      | Polskie(PL) | • |  |  |
| Pesel             |             |   |  |  |
| Data urodzenia    |             |   |  |  |
| Płeć              | Meżczyzna   |   |  |  |
| Mieisce urodzenia |             |   |  |  |
|                   | Zanajasturi |   |  |  |
|                   | Zarejestruj |   |  |  |

Uzupełnienie danych z powyższego rysunku i kliknięcie zarejestruj automatycznie wprowadzi i uaktualni dane

|                         | SE PZPN 24           | ⊠WIADOMOŚCI 🕒 WYLOGUJ 🗘 ↔                                                                                                    |
|-------------------------|----------------------|----------------------------------------------------------------------------------------------------|
|                         | PZPN KONTA I FUNKCJE | POMOC-DOKUMENTY KONTAKT                                                                                                    |
|                         | DANE PODSTAWC        | OWE                                                                                                    |
| ANE PERSONALNE          | Dane podstawowe      | *                                                                                                    |
| 1 FUNKCJE I ORGANIZACJE | Imię                 | nie internet in the second second secon |
| Nowa funkcja            | + Nazwisko           | .ko                                                                                                    |
| Nowa organizacja        | + Obywatelstwo       | NO POLSKIE                                                                                                    |
|                         | Miejsce urodzenia    | nia Warszawa                                                                                                    |
|                         | Data urodzenia       | nia 01-02-1994                                                                                                    |
|                         | Pieć                 | Nężczyzna v                                                                                                    |
|                         | PESEL/Paszport       | O Dodaj zdjęcie                                                                                                    |
|                         | Dane kontaktowe      | ,                                                                                                    |
|                         | Dane adresowe        |                                                                                                    |

| 1000378014/0 031071 | 1 1171 INDINIC ADNO | auracowa |            | INSTRUCTION | asna va  | NT2VT0\\/0 | JU NONIZOI |
|---------------------|---------------------|----------|------------|-------------|----------|------------|------------|
|                     |                     | auresowe | ewentuanne | uaktuanne   | uarie ku |            |            |
|                     |                     |          |            |             |          |            |            |

| × ×                     |
|-------------------------|
| × ×                     |
|                         |
|                         |
|                         |
|                         |
| lokalu 👫 Kod pocztowy 👫 |
|                         |
|                         |

Dane adresowe musza zostać uzupełnione, w tym celu należy kliknąć 'Dodaj'.

| DRES         |                 |
|--------------|-----------------|
| Adres        | Adres zagranica |
|              |                 |
| Тур          |                 |
| Wybierz      | •               |
| Województwo  |                 |
| Wybierz      | Ψ               |
| Miejscowośc  |                 |
|              |                 |
| Ulica        |                 |
| Nr domu      |                 |
| Nr lokalu    |                 |
| Kod pocztowy |                 |
|              |                 |
|              | Anuluj Zapisz   |

Po wprowadzeniu i zapisaniu dane dodadzą się do systemu.

Po pomyślnym uzupełnieniu powyższych informacji klikamy w 'Funkcje i organizacje' i 'Nowa funkcja', aby dodać nową funkcję Sędzia.

| PZPN 24                  |                                                     |                                                                                             |                                                                                                    | WIADOMOŚCI                                                                                                    | C+ WYLOGUJ | ¢                                                   |
|--------------------------|-----------------------------------------------------|---------------------------------------------------------------------------------------------|----------------------------------------------------------------------------------------------------|----------------------------------------------------------------------------------------------------|------------|-----------------------------------------------------|
| KONTA I FUNKCJE AKADEMIA | WYDARZENIA 🕶                                        | POMOC - DOKUMENTY                                                                           | KONTAKT                                                                                                | 1                                                                                                    |            |                                                     |
| NOWA FUNKCJA             | Č.                                                  |                                                                                             |                                                                                                    |                                                                                                    |            |                                                     |
| Funkcja                  | Wybierz funkcję                                     | ~                                                                                           |                                                                                                    |                                                                                                    |            |                                                     |
|                          |                                                     |                                                                                             |                                                                                                    |                                                                                                    |            |                                                     |
|                          |                                                     |                                                                                             |                                                                                                    |                                                                                                    |            |                                                     |
|                          |                                                     |                                                                                             |                                                                                                    |                                                                                                    |            |                                                     |
|                          |                                                     |                                                                                             |                                                                                                    |                                                                                                    |            |                                                     |
|                          |                                                     |                                                                                             |                                                                                                    |                                                                                                    |            |                                                     |
|                          | PZPN 24 ONTA I FUNKÇE AKADEMIA NOWA FUNKÇIA Eunkçia | PZPN 24<br>CONTA I FUNKÇIE AKADEMIA WYDARZENIA +<br>NOWA FUNKÇIA<br>Funkçia Wybierz funkcję | PZPN 24 ONTAT FUNKCJE AKADEMIA WYDARZENIA ~ POMOC - DOKUMENTY  NOWA FUNKCJA  Funkcja Wybierz funkcję ~ | PZPN 24<br>ONTALI FUNKCJE AKADEMIA WYDARZENIA POMOC - DOKUMENTY KONTAKT<br>NOWA FUNKCJA<br>Funkcja Wybierz funkcję V | PZPN 24    | PZPN 24 XXADEMA WYDARZENA POMOC - DOKUMENTY KONTAKT |

| ا چڱ               | PZPN 24                |                                                                                   |         | 🗷 WIADOMOŚCI | 🕞 WYLOGUJ | <b>₽</b> ~ |
|--------------------|------------------------|-----------------------------------------------------------------------------------|---------|--------------|-----------|------------|
| РДРМ ко            | NTA I FUNKCJE AKADEMIA | WYDARZENIA 😽 POMOC - DOKUMENTY                                                    | KONTAKT |              |           |            |
|                    | NOWA FUNKCJA           |                                                                                   |         |              |           |            |
| DANE PERSONALNE    | Funkcja                | <mark>Wybierz funkcję</mark><br>Pośrednik transakcyjny - osoba fizyczna<br>Lekarz |         |              |           |            |
| Nowa funkcja       |                        | Fizjoterapeuta<br>Masażysta<br>Dietetyk<br>Ratownik                               |         |              |           |            |
| Nowa organizacja 🕂 |                        | Psycholog<br>Fizjolog<br>Sędzia<br>Obserwator                                     |         |              |           |            |
|                    |                        | Delegat                                                                           |         |              |           |            |

Wybieramy funkcję: np. sędzia, obserwator lub delegat, odpowiedni ZPN oraz podajemy poprawny numer konta bankowego. Jeśli rozliczasz się ryczałtowo zaznacz odpowiednią opcję i wybierz swój Urząd Skarbowy.

| ≡ MENU                  |   | NOWA FUNKCJ        | A           |   |  |  |
|-------------------------|---|--------------------|-------------|---|--|--|
| DANE PERSONALNE         |   | Funkcja            | Sędzia      | ~ |  |  |
| 1 FUNKCJE I ORGANIZACJE |   | Nazwa              | Sędzia      | × |  |  |
| Nowa funkcja            | + | ZPN                | – Wybierz – | • |  |  |
| Nowa organizacja        | + | Nr konta bankowego |             |   |  |  |

| S S                   | PZPN 24                  |                                                                                                    |            | WIADOMOŚCI | C+ WYLOGUJ | <b>\$</b> ** |
|-----------------------|--------------------------|----------------------------------------------------------------------------------------------------|------------|------------|------------|--------------|
| PZPN                  | KONTA I FUNKCJE AKADEMIA | WYDARZENIA ** POMOC - DOKUMEN                                                                                                    | iy kontakt | 1          |            |              |
| MENU                  | NOWA FUNKCJ              | A                                                                                                    |            |            |            |              |
| DANE PERSONALNE       | Funkcja                  | Sędzia ~                                                                                                    |            |            |            |              |
| FUNKCJE I ORGANIZACJE | Nazwa                    | Sędzia                                                                                                    |            |            |            |              |
| Nowa funkcja 🔶        | ZPN                      | – Wybierz –                                                                                                    | •          |            |            |              |
| Nowa organizacja 🔶 🕂  | Nr konta bankowego       |                                                                                                    |            |            |            |              |
|                       |                          |                                                                                                    |            |            |            |              |
|                       |                          | ✓ Czy rozliczenie ryczałtowe                                                                                                    |            |            |            |              |
|                       | Urząd skarbowy           | ✓ Czy rozliczenie ryczałtowe – Wybierz –                                                                                                    | •          |            |            |              |
|                       | Urząd skarbowy           | Czy rozliczenie ryczałtowe  - Wybierz -  C                                                                                                    | •<br>2     |            |            | Utwórz       |
|                       | Urząd skarbowy           | Czy rozliczenie ryczałtowe  - Wybierz -  - Wybierz  - Wybierz                                                                                                    | •          |            |            | Utwórz       |
|                       | Urząd skarbowy           | <ul> <li>✓ Czy rozliczenie ryczałtowe</li> <li>– Wybierz –</li> <li>– Wybierz –</li> <li>– Wybierz –</li> <li>Urząd Skarbowy w Bolesławcu</li> </ul>                                                                                                    | •          |            |            | Utwórz       |
|                       | Urząd skarbowy           | <ul> <li>✓ Czy rozliczenie ryczałtowe</li> <li>– Wybierz –</li> <li>– Wybierz –</li> <li>– Wybierz –</li> <li>Urząd Skarbowy w Bolesławcu<br/>(Garncarska 10, 59-700 Bolesławiec)</li> </ul>                                                                                | •<br>2     |            |            | Utwórz       |
|                       | Urząd skarbowy           | <ul> <li>✓ Czy rozliczenie ryczałtowe</li> <li>– Wybierz –</li> <li>– Wybierz</li> <li>– Wybierz</li> <li>Urząd Skarbowy w Bolesławcu<br/>(Garncarska 10, 59-700 Bolesławiec)</li> <li>Urząd Skarbowy w Bystrzycy Kłodzkiej</li> </ul>                                      | •<br>2     |            |            | Utwórz       |
|                       | Urząd skarbowy           | <ul> <li>✓ Czy rozliczenie ryczałtowe</li> <li>– Wybierz –</li> <li>– Wybierz →</li> <li>✓ Wybierz →</li> <li>Urząd Skarbowy w Bolesławcu<br/>(Garncarska 10, 59-700 Bolesławiec)</li> <li>Urząd Skarbowy w Bystrzycy Kłodzkiej<br/>(Adama Mickiewicza 5, 57-500</li> </ul> | ▼<br>λ     |            |            | Utwórz       |

Po zaakceptowaniu otrzymamy formatkę z "Ochroną Danych Osobowych".

| -                                                                                                    | tre al construction                                                                                                    |                                                                                                    |                                                                                                    |                                                                                                    |                                                                                                    |
|----------------------------------------------------------------------------------------------------|----------------------------------------------------------------------------------------------------|----------------------------------------------------------------------------------------------------|----------------------------------------------------------------------------------------------------|----------------------------------------------------------------------------------------------------|----------------------------------------------------------------------------------------------------|
| Szanowny                                                                                                    | / Uzytkowniku,                                                                                                    |                                                                                                    |                                                                                                    |                                                                                                    | f and a second second second second second second second second second second second second second second second |
| Jako właściciel                                                                                                    | portalu "PZPN 24" oraz innych serwi                                                                                                    | isów internetowych PZPN wychow<br>niako Rozporządzenie o Ochron                                                                                                    | dzimy naprzeciw regulacj<br>na Danych Osobowarch" -                                                                                                    | jom obowiązującym od 25                                                                                                    | 5 maja                                                                                                    |
| z tej okazji chce                                                                                                    | amy jeszcze lepiej chronić dane osobo                                                                                                    | we użytkowników oraz ułatwić im                                                                                                    | dostęp do wszystkich sen                                                                                                    | wisów internetowych PZP                                                                                                    | V.                                                                                                    |
|                                                                                                    |                                                                                                    |                                                                                                    | vali Di                                                                                                    | 12                                                                                                    |                                                                                                    |
| Lepsza ochron                                                                                                    | a danych                                                                                                    | A" neosina un un alainais fuis                                                                                                    | adamaá (Idaumul) a actores                                                                                                    |                                                                                                    | ab alla                                                                                                    |
| vv związku z ro<br>poszczególnych                                                                                                    | iami pernionymi w systemie "PZPN 24<br>n procesów.                                                                                                    | <ul> <li>prosimy o uzupełnienie poświa</li> </ul>                                                                                                    | ioczen (klauzul) z zakresu                                                                                                    | ochrony danych osobowy                                                                                                    | /ch dia                                                                                                    |
| F00                                                                                                    |                                                                                                    |                                                                                                    |                                                                                                    |                                                                                                    |                                                                                                    |
| AKCEDTACIA                                                                                                    |                                                                                                    |                                                                                                    |                                                                                                    |                                                                                                    |                                                                                                    |
| ANCEPTACIA                                                                                                    | OBOWIĄZKU INFORMACYJNE                                                                                                    | GO DLA SĘDZIEGO                                                                                                    | 🔵 Wyrażam zgoc                                                                                                    | dę 🔵 Nie wyrażam zgody                                                                                                    |                                                                                                    |
|                                                                                                    | OBOWIĄZKU INFORMACYJNE                                                                                                    | GO DLA SĘDZIEGO                                                                                                    | Wyrażam zgoc                                                                                                    | dę 🌑 Nie wyrażam zgody                                                                                                    | angel a                                                                                                    |
| Wyrażam zgodę<br>przez PZPN we v                                                                                                    | OBOWIĄZKU INFORMACYJNE<br>na przetwarzanie przez Polski Związe<br>vspółzawodnictwie sportowym reguł o                                                                                                    | GO DLA SĘDZIEGO<br>ik Piłki Nożnej podanych przeze n<br>rganizacyjnych, sportowych i dyso                                                                                                    | Wyrażam zgoc<br>nnie danych osobowych w<br>cyplinarnych, związanych :                                                                                                    | se o Nie wyrażam zgody<br>w celu realizacji ustanowio<br>ze statusem sędziego.                                                                                                    | nych                                                                                                    |
| Wyrażam zgodę<br>przez PZPN we v<br>Oświadczam, że                                                                                                    | OBOWIĄZKU INFORMACYJNE<br>na przetwarzanie przez Polski Związe<br>vspółzawodnictwie sportowym reguł o<br>zostałam(-łem) poinformowana(-ny) o                                                                                                    | GO DLA SĘDZIEGO<br>Ik Piłki Nożnej podanych przeze n<br>rganizacyjnych, sportowych i dyso<br>tym. że:                                                                                                    | Wyrażam zgoc<br>nnie danych osobowych<br>cyplinarnych, związanych :                                                                                                    | ię 🕜 Nie wyrażam zgody<br>w celu realizacji ustanowic<br>ze statusem sędziego.                                                                                                    | onych                                                                                                    |
| Wyrażam zgodę<br>przez PZPN we v<br>Oświadczam, że<br>a. administra                                                                                   | OBOWIĄZKU INFORMACYJNE<br>na przetwarzanie przez Polski Związe<br>vspółzawodnictwie sportowym reguł o<br>zostałam(-łem) poinformowana(-ny) o<br>storem moich danych osobowych jest                                                                                                    | GO DLA SĘDZIEGO<br>k Piłki Nożnej podanych przeze n<br>rganizacyjnych, sportowych i dyso<br>tym, że:<br>Polski Związek Piłki Nożnej z siedz                                                                                                    | Wyrażam zgoc<br>mnie danych osobowych i<br>cyplinarnych, związanych :<br>zibą w Warszawie, ul. Bitw                                                                                                    | tę ● Nie wyrażam zgody<br>w celu realizacji ustanowic<br>ze statusem sędziego,<br>ry Warszawskiej 1920r. 7,                                                                                                    | onych                                                                                                    |
| Wyrażam zgodę<br>przez PZPN we v<br>Oświadczam, że<br>a. administra<br>b. administra                                                                  | OBOWIĄZKU INFORMACYJNE<br>na przetwarzanie przez Polski Związe<br>vspółzawodnictwie sportowym reguł o<br>zostałam(-łem) poinformowana(-ny) o<br>atorem moich danych osobowych jest<br>stor danych wyznaczył inspektora och                                                                                                    | GO DLA SĘDZIEGO<br>sk Piłki Nożnej podanych przeze n<br>urganizacyjnych, sportowych i dyso<br>tym, że:<br>Polski Związek Piłki Nożnej z siedz<br>rony danych, z którym można kor                                                                                                    | Wyrażam zgoc<br>mnie danych osobowych i<br>cyplinarnych, związanych :<br>zibą w Warszawie, ul. Bitw<br>ntaktować się w sprawach                                                                                                    | tę ● Nie wyrażam zgody<br>w celu realizacji ustanowic<br>ze statusem sędziego.<br>ry Warszawskiej 1920r. 7,<br>n związanych z ochroną da                                                                                                    | onych                                                                                                    |
| Wyrażam zgodę<br>przez PZPN we v<br>Oświadczam, że<br>a. administra<br>b. administra<br>osobowyc                                                      | OBOWIĄZKU INFORMACYJNE<br>na przetwarzanie przez Polski Związe<br>vspółzawodnictwie sportowym reguł o<br>zostałam(-łem) poinformowana(-ny) o<br>storem moich danych osobowych jest<br>stor danych wyznaczył inspektora och<br>h pod adresem e-mail daneosobow<br>kiej 1020 - 20 226 Mezerzuna                                                                                                    | GO DLA SĘDZIEGO<br>sk Piłki Nożnej podanych przeze n<br>rganizacyjnych, sportowych i dyso<br>tym, że:<br>Polski Związek Piłki Nożnej z siedz<br>rony danych, z którym można kor<br>e@pzpn.pl numerem telefonu ±                                                                                                    | Wyrażam zgoc<br>mnie danych osobowych u<br>cyplinarnych, związanych :<br>zibą w Warszawie, ul. Bitw<br>ntaktować się w sprawach<br>+48. (22) 55 12 300 ora:                                                                                                    | Nie wyrażam zgody<br>w celu realizacji ustanowie<br>ze statusem sędziego.<br>ny Warszawskiej 1920r. 7,<br>h związanych z ochroną da<br>z korespondencyjnie ul.                                                                                                  | anych<br>Bitwy                                                                                                   |
| Wyrażam zgodę<br>przez PZPN we v<br>Oświadczam, że<br>a. administra<br>b. administra<br>osobowyc<br>Warszaws<br>c. moje dan                           | OBOWIĄZKU INFORMACYJNE<br>na przetwarzanie przez Polski Związe<br>współzawodnictwie sportowym reguł o<br>zostałam(-łem) poinformowana(-ny) o<br>storem moich danych osobowych jest<br>ator danych wyznaczył inspektora och<br>h pod adresem e-mail daneosobow<br>kiej 1920 r. 7, 02-366 Warszawa,<br>e osobowe przetwarzane beda wc                                                                                                    | GO DLA SĘDZIEGO<br>sk Piłki Nożnej podanych przeze n<br>rganizacyjnych, sportowych i dyso<br>tym, że:<br>Polski Związek Piłki Nożnej z siedz<br>rony danych, z którym można kor<br>re@pzpn.pl numerem telefonu <del>1</del><br>zelu realizacii ustawowych i sta                                                                                                    | Wyrażam zgoc<br>mnie danych osobowych u<br>cyplinarnych, związanych :<br>zibą w Warszawie, ul. Bitw<br>ntaktować się w sprawach<br>448 (22) 55 12 300 ora:<br>atutowych zadań admini                                                                                        | Nie wyrażam zgody<br>w celu realizacji ustanowio<br>ze statusem sędziego.<br>ny Warszawskiej 1920r. 7,<br>h związanych z ochroną da<br>z korespondencyjnie ul.<br>stratora danych związany                                                                      | anych<br>Bitwy                                                                                                   |
| Wyrażam zgodę<br>przez PZPN we v<br>Oświadczam, że<br>a. administra<br>osobowyc<br>Warszaws<br>c. moje dan<br>wykonywa                                | OBOWIĄZKU INFORMACYJNE<br>na przetwarzanie przez Polski Związe<br>vspółzawodnictwie sportowym reguł o<br>zostałam(-łem) poinformowana(-ny) o<br>storem moich danych osobowych jest<br>ator danych wyznaczył inspektora och<br>h pod adresem e-mail daneosobow<br>kiej 1920 r. 7, 02-366 Warszawa,<br>e osobowe przetwarzane będą w d<br>niem przeze mnie zawodu sędziego d                                                                             | GO DLA SĘDZIEGO<br>sk Piłki Nożnej podanych przeze n<br>rganizacyjnych, sportowych i dyso<br>tym, że:<br>Polski Związek Piłki Nożnej z siedz<br>rony danych, z którym można kor<br>re@pzpn.pl numerem telefonu <del>1</del><br>zelu realizacji ustawowych i sta<br>ziłkarskiego, tj. organizowania roz                                                                   | Wyrażam zgoc<br>mnie danych osobowych u<br>cyplinarnych, związanych :<br>zibą w Warszawie, ul. Bitw<br>ntaktować się w sprawach<br>t48 (22) 55 12 300 ora:<br>atutowych zadań admini:<br>zgrywek pikli nożnej oraz                                                          | Nie wyrażam zgody<br>w celu realizacji ustanowio<br>ze statusem sędziego.<br>ny Warszawskiej 1920r. 7,<br>h związanych z ochroną da<br>z korespondencyjnie ul.<br>stratora danych związany<br>kontrolowania i nadzorow                                          | anych<br>Bitwy<br>ych z<br>vania                                                                                 |
| Wyrażam zgodę<br>przez PZPN we v<br>Oświadczam, że<br>a. administra<br>osobowyc<br>Warszaws<br>c. moje dan<br>wykonywa<br>wszystkich                  | OBOWIĄZKU INFORMACYJNE<br>na przetwarzanie przez Polski Związe<br>vspółzawodnictwie sportowym reguł o<br>zostałam(-łem) poinformowana(-ny) o<br>atorem moich danych osobowych jest<br>ator danych wyznaczył inspektora och<br>h pod adresem e-mail daneosobow<br>kiej 1920 r. 7, 02-366 Warszawa,<br>e osobowe przetwarzane będą w d<br>niem przeze mnie zawodu sędziego<br>i towarzyskich meczów piłkarskich, ro                                      | GO DLA SĘDZIEGO<br>sk Piłki Nożnej podanych przeze n<br>rganizacyjnych, sportowych i dyso<br>tym, że:<br>Polski Związek Piłki Nożnej z siedz<br>rony danych, z którym można kor<br>re@pzpn.pl numerem telefonu ±<br>zelu realizacji ustawowych i sta<br>biłkarskiego, tj. organizowania roz<br>pzgrywanych w różnych formach                                             | Wyrażam zgoc<br>mnie danych osobowych u<br>cyplinarnych, związanych :<br>zibą w Warszawie, ul. Bitw<br>ntaktować się w sprawach<br>taktować się w sprawach<br>taktowych zadań admini<br>zgrywek piłki nożnej oraz<br>n na terytorium Polski, n                              | Nie wyrażam zgody<br>w celu realizacji ustanowic<br>ze statusem sędziego.<br>ny Warszawskiej 1920r. 7,<br>n związanych z ochroną da<br>z korespondencyjnie ul.<br>stratora danych związany<br>kontrolowania i nadzorow<br>a podstawie art. 6 ust. 1             | anych<br>Bitwy<br>ych z<br>vania<br>lit. a                                                                       |
| Wyrażam zgodę<br>przez PZPN we v<br>Oświadczam, że<br>a. administra<br>b. administra<br>osobowyc<br>Warszaws<br>c. moje dan<br>wykonywa<br>wszystkich | OBOWIĄZKU INFORMACYJNE<br>na przetwarzanie przez Polski Związe<br>vspółzawodnictwie sportowym reguł o<br>zostałam(-łem) poinformowana(-ny) o<br>atorem moich danych osobowych jest<br>ator danych wyznaczył inspektora och<br>h pod adresem e-mail daneosobow<br>kiej 1920 r. 7, 02-366 Warszawa,<br>e osobowe przetwarzane będą w o<br>niem przeze mnie zawodu sędziego i<br>t towarzyskich meczów piłkarskich, re                                    | GO DLA SĘDZIEGO<br>sk Piłki Nożnej podanych przeze n<br>rganizacyjnych, sportowych i dyso<br>tym, że:<br>Polski Związek Piłki Nożnej z siedz<br>rony danych, z którym można kor<br>re@pzpn.pl numerem telefonu <u>+</u><br>zelu realizacji ustawowych i sta<br>piłkarskiego, tj. organizowania roz<br>pzgrywanych w różnych formach                                      | Wyrażam zgoc<br>mnie danych osobowych u<br>cyplinarnych, związanych :<br>zibą w Warszawie, ul. Bitw<br>ntaktować się w sprawach<br>taktować się w sprawach<br>taktowych zadań admini<br>zgrywek piłki nożnej oraz<br>n na terytorium Polski, n                              | Nie wyrażam zgody<br>w celu realizacji ustanowio<br>ze statusem sędziego.<br>ny Warszawskiej 1920r. 7,<br>n związanych z ochroną da<br>z korespondencyjnie ul.<br>stratora danych związany<br>kontrolowania i nadzorow<br>a podstawie art. 6 ust. 1             | onych<br>Bitwy<br>ych z<br>vania<br>lit. a v                                                                     |
| Wyrażam zgodę<br>przez PZPN we v<br>Oświadczam, że<br>a. administra<br>b. administra<br>osobowyc<br>Warszaws<br>c. moje dan<br>wykonywa<br>wszystkich | OBOWIĄZKU INFORMACYJNE<br>na przetwarzanie przez Polski Związe<br>vspółzawodnictwie sportowym reguł o<br>zostałam(-łem) poinformowana(-ny) o<br>atorem moich danych osobowych jest<br>ator danych wyznaczył inspektora och<br>h pod adresem e-mail daneosobow<br>kiej 1920 r. 7, 02-366 Warszawa,<br>e osobowe przetwarzane będą w o<br>niem przeze mnie zawodu sędziego p<br>1 towarzyskich meczów piłkarskich, rr<br>W razie jakichkolwiek pytań lub | GO DLA SĘDZIEGO<br>sk Piłki Nożnej podanych przeze n<br>irganizacyjnych, sportowych i dyso<br>i tym, że:<br>Polski Związek Piłki Nożnej z siedz<br>rony danych, z którym można kor<br>ie@pzpn.pl numerem telefonu <u>4</u><br>zelu realizacji ustawowych i sta<br>piłkarskiego, tj. organizowania roz<br>pozgrywanych w różnych formach<br>wątpliwości prosimy o kontakt | Wyrażam zgoc<br>mnie danych osobowych u<br>cyplinarnych, związanych :<br>zibą w Warszawie, ul. Bitw<br>ntaktować się w sprawach<br>tł48 (22) 55 12 300 ora:<br>atutowych zadań admini<br>zgrywek piłki nożnej oraz<br>n na terytorium Polski, n<br>: z naszą infolinią, dos | Nie wyrażam zgody w celu realizacji ustanowio<br>ze statusem sędziego. ny Warszawskiej 1920r. 7,<br>n związanych z ochroną da<br>z korespondencyjnie ul. stratora danych związany<br>kontrolowania i nadzorow<br>a podstawie art. 6 ust. 1 tępną pod numerem te | onych<br>Bitwy<br>ych z<br>vania<br>lit. a v                                                                     |

Zaakceptowanie zgód doda nam odpowiednią funkcję.

UWAGA! Procedura wygląda identycznie w przypadku delegata i obserwatora.

| 5                                   | PZPN 24                          | SLAWOMIR PIENKOSZ - SĘDZIA - 🛛 🕿 WIADOMOŚCI | C• WYLOGUJ ¢→ |
|-------------------------------------|----------------------------------|---------------------------------------------|---------------|
|                                     |                                  | KONTAKT                                     |               |
|                                     | SLAWOMIR PIENKOSZ - SĘDZIA       |                                             |               |
| ANE PERSONALNE                      | Dane podstawowe                  |                                             | *             |
| III FUNKCJE I ORGANIZACJE           | Nazwa Slawomir Pienkosz - Sędzia |                                             |               |
| Funkcje                             | ZPN ZPN MAZOWIECKI               | •                                           |               |
| Slawomir Pienkosz - Sędzia Edytuj 🖍 | Nr konta bankowego               |                                             |               |
| Organizacje                         | ✓ Czy rozliczenie ryczałtowe     |                                             |               |
|                                     | Urząd skarbowy                   |                                             |               |
| Nowa funkcja 🕂                      |                                  |                                             | Zapisz        |
| Nowa organizacja 🕇                  |                                  |                                             |               |

## ZMIANA HASŁA

Aby zmienić hasło użytkownika należy kliknąć w ikonkę ustawień (zaznaczona zielonym kółeczkiem) i wybierz 'Zmień hasło'.

| PZPN 24                 |                        |  | 🖾 WIADOMOŚCI |                             |  |   |
|-------------------------|------------------------|--|--------------|-----------------------------|--|---|
| PZPN KONTA I FUNKCJE PC | DMOC-DOKUMENTY KONTAKT |  |              | l™ Język ↓<br>A Zmień hasło |  |   |
| DANE PODSTAWOWE         |                        |  |              |                             |  |   |
| Dane podstawowe         |                        |  |              |                             |  | ~ |
| lmię                    | Jan                    |  |              |                             |  |   |

Następnie zostaniesz przekierowany do okna zmiany hasła.

UWAGA! Panel zmiany hasła jest wspólny dla wszystkich serwisów obsługiwanych przez PZPN. Zmiana hasła w tym miejscu spowoduje także zmianę we wszystkich innych serwisach do których masz dostęp.